## 日本緩和医療学会 第4回九州支部学術大会

## オンライン参加者マニュアル

作成:編集員·配信担当 中西 理 編集:運営事務局 中尾 唯

Ver.2022.11.02\_1

| 【準備する】 Z       | loomアプリの                                                                                                    | <b>Dインスト-</b>                                                                                | ール                                                                                                    |                                                             |
|----------------|----------------------------------------------------------------------------------------------------|----------------------------------------------------------------------------------------------|----------------------------------------------------------------------------------------------------|-------------------------------------------------------------|
| <u>https:/</u> | <mark>/zoom.us</mark> (ت                                                                                                    | アクセス                                                                                         |                                                                                                    |                                                             |
| ZOOM           | ソリューション <del>▼</del> ブランと価格 お問い合わせ                                                                                                    | лу <b>−</b> д.•                                                                              | 参加する                                                                                                    | 主催 - サインイン 無料でサインアップ                                        |
|                |                                                                                                    | <sup>デモをリクエスト</sup>                                                                          | <sub>今すぐ購入</sub><br>「にダウンロード」                                                                                                    | リンクがあります                                                    |
|                | 概要         ダウンロード           Zoom プログ         お客様の声         Zoom Roomsクライアント           外ロクテム         プラウザ鉱振舞器         びはlook ブラグイン           メ田情報         Outlook ブラグイン         ソフクグレーション           以内に ブラグレーション         以内に ブラグイン           パートナー         Android アブリ           投資企業         Zoomパーチャル背景           プレス         ESG の責任           メディアキット         How to Video           開発者ブラットフォーム         Copyright ©2022 Zoom Video Communications, Inc. All rights r | 営業担当<br>1.888.799.9666<br>セールスへの問い合わせ<br>フランと蜂格<br>デモリクエスト<br>ウェビナーとイベントリスト<br>ウェビナーとイベントリスト | サポート 言語<br>Zoomをテストする<br>アカシントページ<br>サポートセンター<br>ライナトレニング<br>ライードバック 通貨<br>ングロシビリティ 米ドル S マ<br>デペロッパーサポート<br>プライリシー、セキュリティ<br>マパロッパーサポート<br>プライリシー、セキュリティ<br>Wightトランスペアレンシ<br>-・ステートメント<br>ミュニティのスタンダード 法令順守(コンプライアンス) | <ul> <li>f ②</li> <li>個人情報の取り扱いについて   Cookie の設定</li> </ul> |

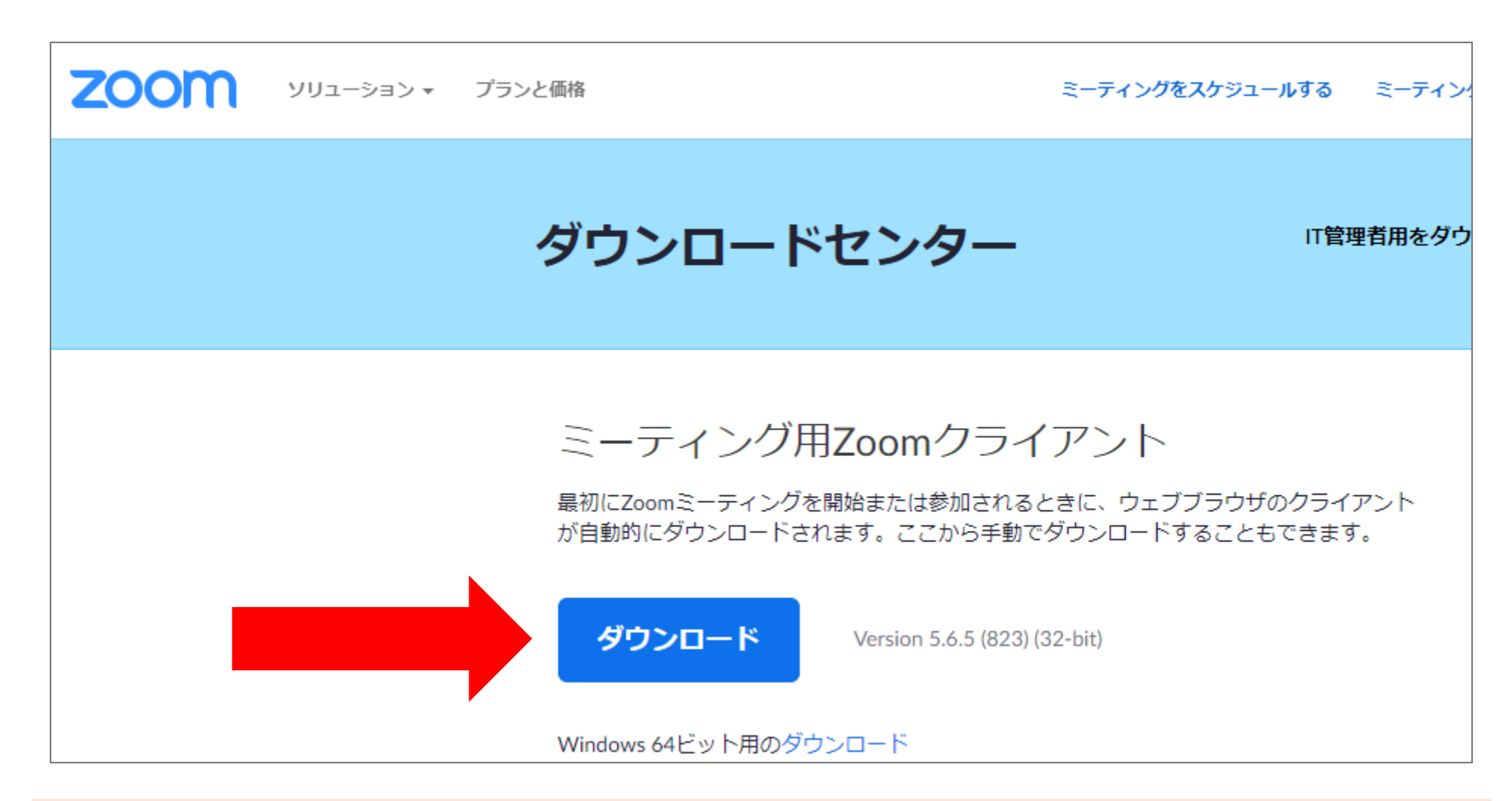

当日、学会視聴にご利用になる端末でインストールしてください。

## 注意!! Zoomアプリが<u>最新版</u>になっていることをご確認ください!

|                         | <ul> <li>         ・・・・・・・・・・・・・・・・・・・・・・・・・・・・・</li></ul> | Q 検索                            |
|-------------------------|-----------------------------------------------------------|---------------------------------|
| (次に移動) く >              | マイファイル すべてのファイル                                           | 中西理大分 ライセンスあり                   |
| 星マークを設定済み               |                                                           |                                 |
| ★ 星マーク付きメッセージ           | Q ファイルを検索する                                               | ③ 個人 年を追加                       |
| 8 連絡先リクエスト              |                                                           | ● 設定                            |
| すべてのファイル                |                                                           |                                 |
| • 中西理… (自分)             |                                                           | ● 利用可能                          |
| 最近 ~ (+)                |                                                           | ◎ 退席中                           |
|                         |                                                           | <ul> <li>● 着信拒否 &gt;</li> </ul> |
| 0                       |                                                           | 自分のプロファイル                       |
| п                       | あなたに送信されるファイルがこちらに表示されます                                  | 最上位機能を試行する                      |
| ר<br>די <i>ד</i> יז (ד) |                                                           |                                 |
|                         |                                                           | アップデートを確認                       |
|                         |                                                           | ポートレートビューに切り替え                  |

最新版でない場合、「<u>視聴で必要になる一部機能が使えない・動作が遅くなる」などの不具合の原因</u>となります。 また、<u>他の視聴者にも影響を与えます</u>ため確認のご協力をお願い致します。

## (参考)Zoomアプリのインストール - スマホ・タブレット端末 -

#### それぞれの端末のアプリストアより、アプリをインストールしてご利用ください。

Android端末

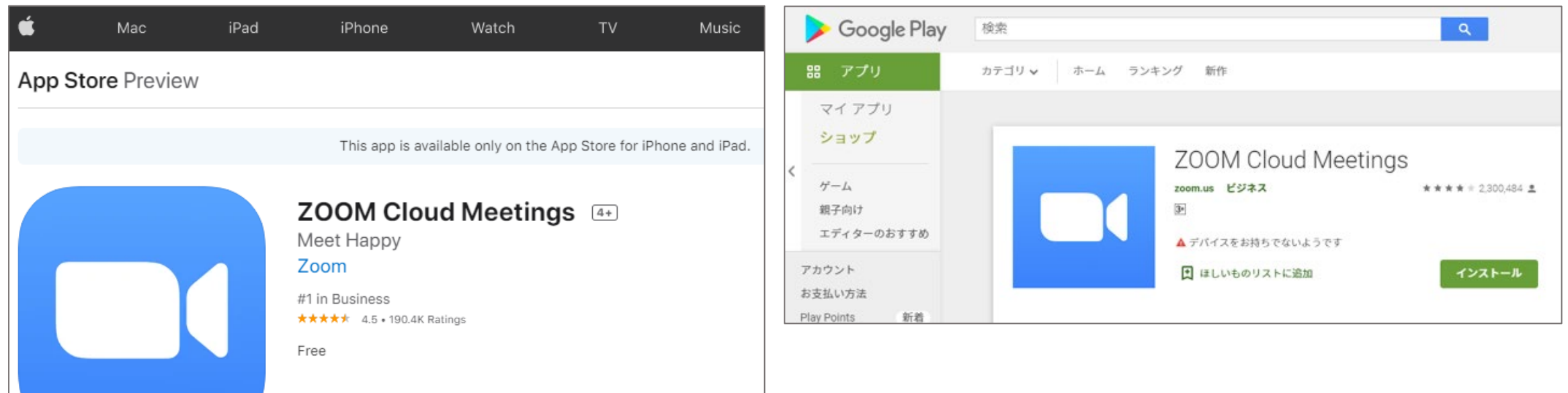

当日はZoomが動作する端末であればスマホ端末での視聴も可能ですが、 画面が小さくなってしまうためおすすめしておりません。 学習効果のためにも、PCもしくはタブレット端末での視聴をご検討ください。

#### iOS端末

### Zoomで推奨される通信環境について

Zoomは、参加者のネットワーク環境に基づいて通信が最適化される仕様になっており、

映像配信よりも音声通信が優先される傾向にあります(画質を落としてでも音を優先)。

開発元の「Zoomビデオコミュニケーションズ」で推奨されているインターネット通信速度は以下の通りです。

|             | ミーティングやウェビナーの<br>パネリストに推奨される帯域幅 | ウェビナー参加者に<br>推奨される帯域幅    |
|-------------|---------------------------------|--------------------------|
|             | グループビデオ通話                       |                          |
| 高品質ビデオ      | (上) 1.0Mbps / (下) 600kbps       | (上/下) <b>-600kbps</b>    |
| 720p HDビデオ  | (上) 2.6Mbps / (下) 1.8Mbps       | (上/下) <b>1.2-1.8Mbps</b> |
| 1080p HDビデオ | (上) 3.8Mbps / (下) 3.0Mbps       | (下) <b>2-3Mbps</b>       |
| ギャラリービュー    | 25名 2.0Mbps<br>49名 4.0Mbps      | -                        |
|             | 画面共有                            |                          |
| ビデオサムネイルあり  | 50-75kbps                       | (下) <b>50-75kbps</b>     |
| ビデオサムネイルなし  | 50-150kbps                      | (下) <b>50-150kbps</b>    |

### インターネット回線速度測定のお願い

#### ご自身のインターネット回線速度を一度ご確認をお願いいたします。

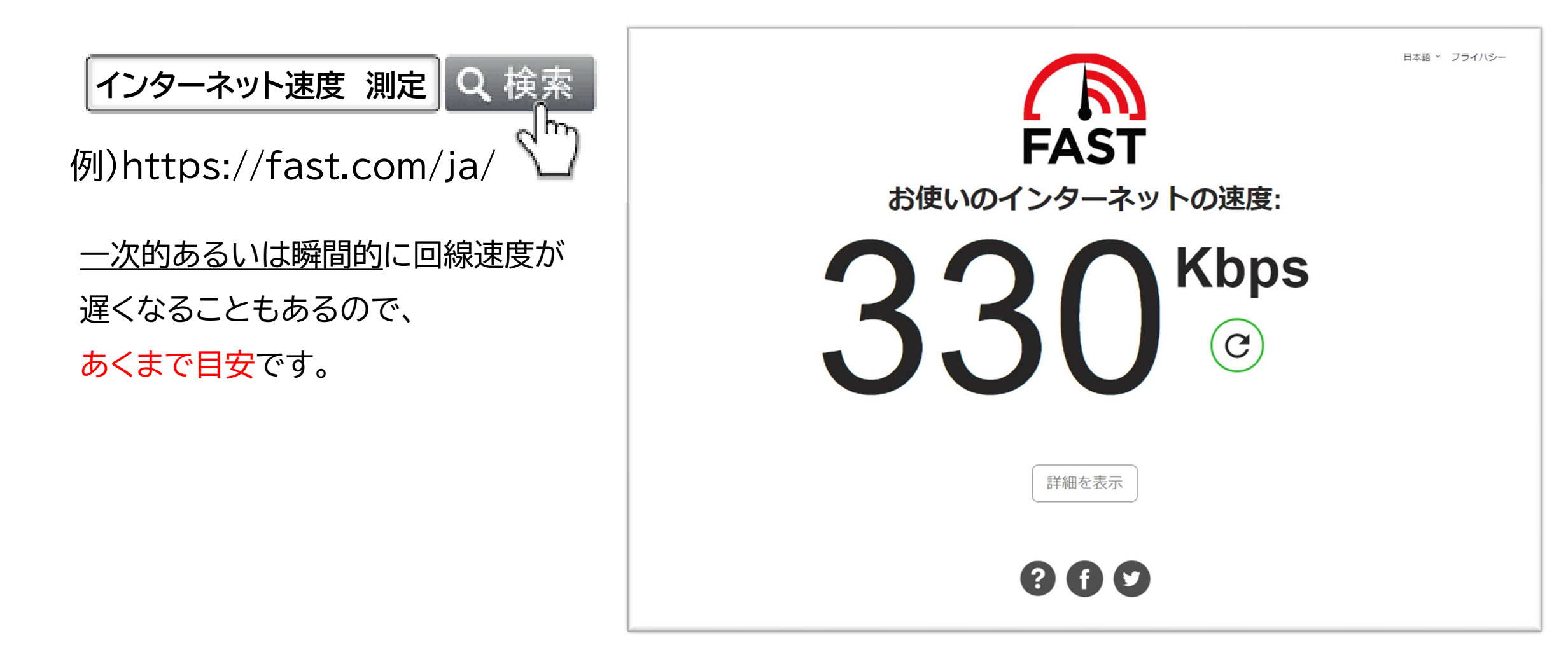

### **Zoomウェビナーの参加方法** - ウェビナールームへの入り方 -

遅くとも11月24日までに、ZoomウェビナールームのURLをお知らせするメールが届きます。

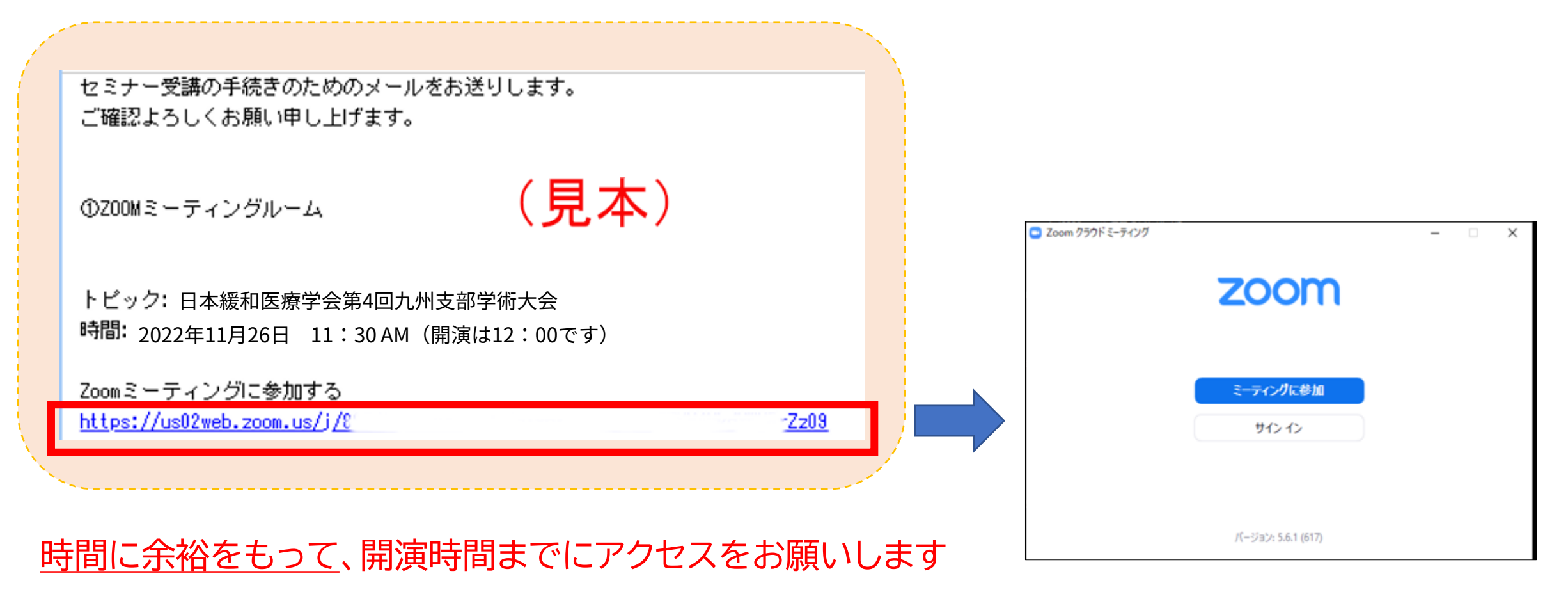

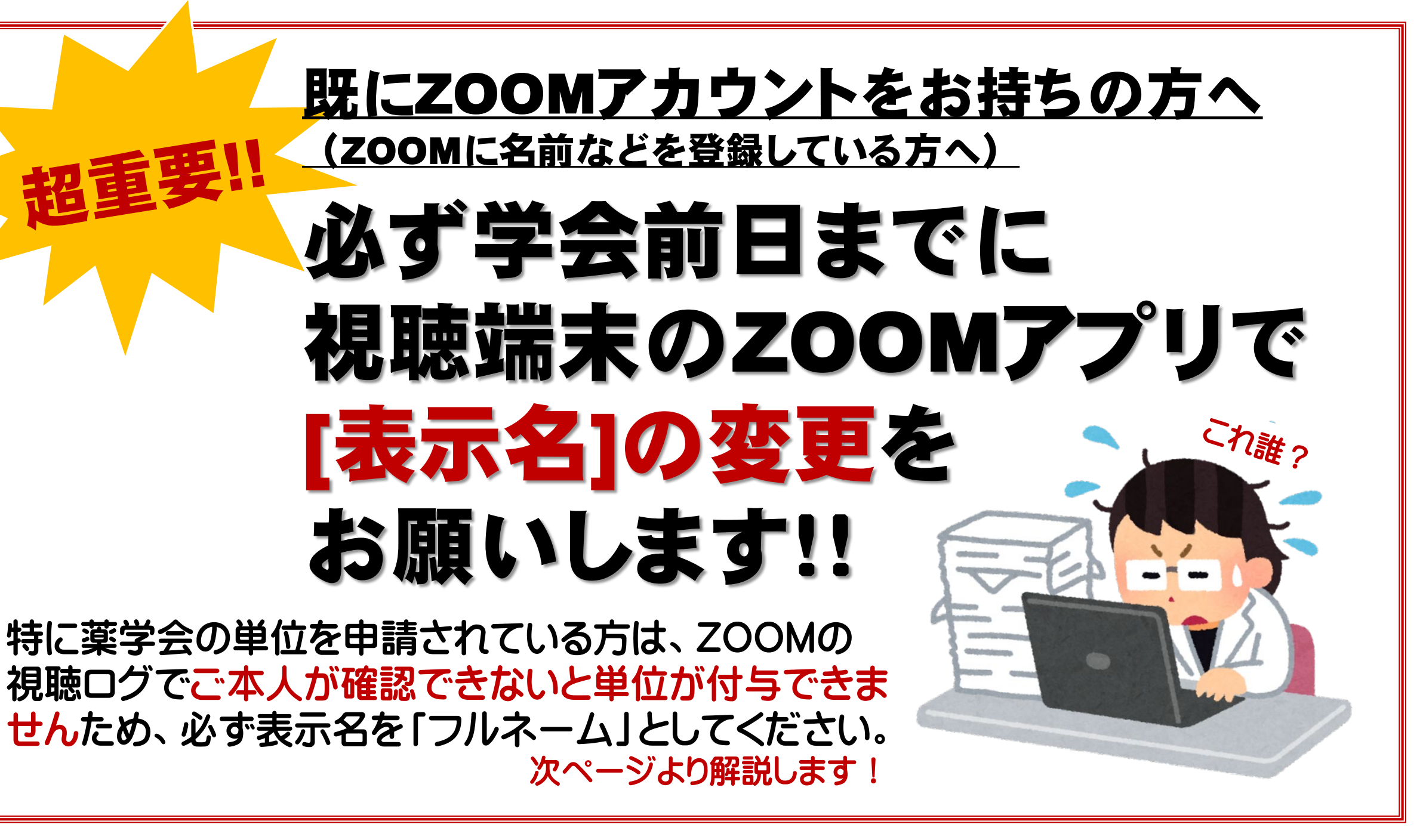

#### ①当日視聴するPC、タブレットでZOOM を立ち上げ、右上のアイコンをクリック

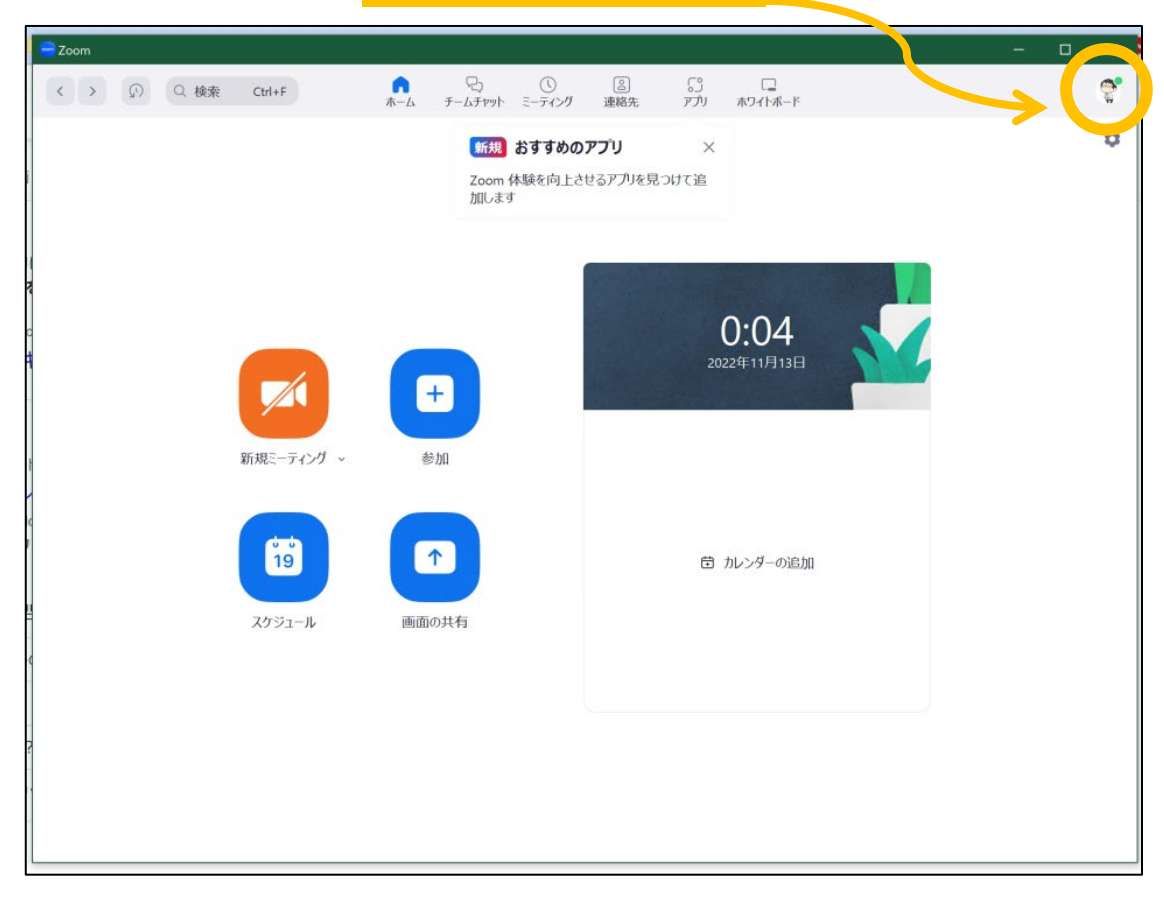

#### ②「自分のプロフィール」をクリック

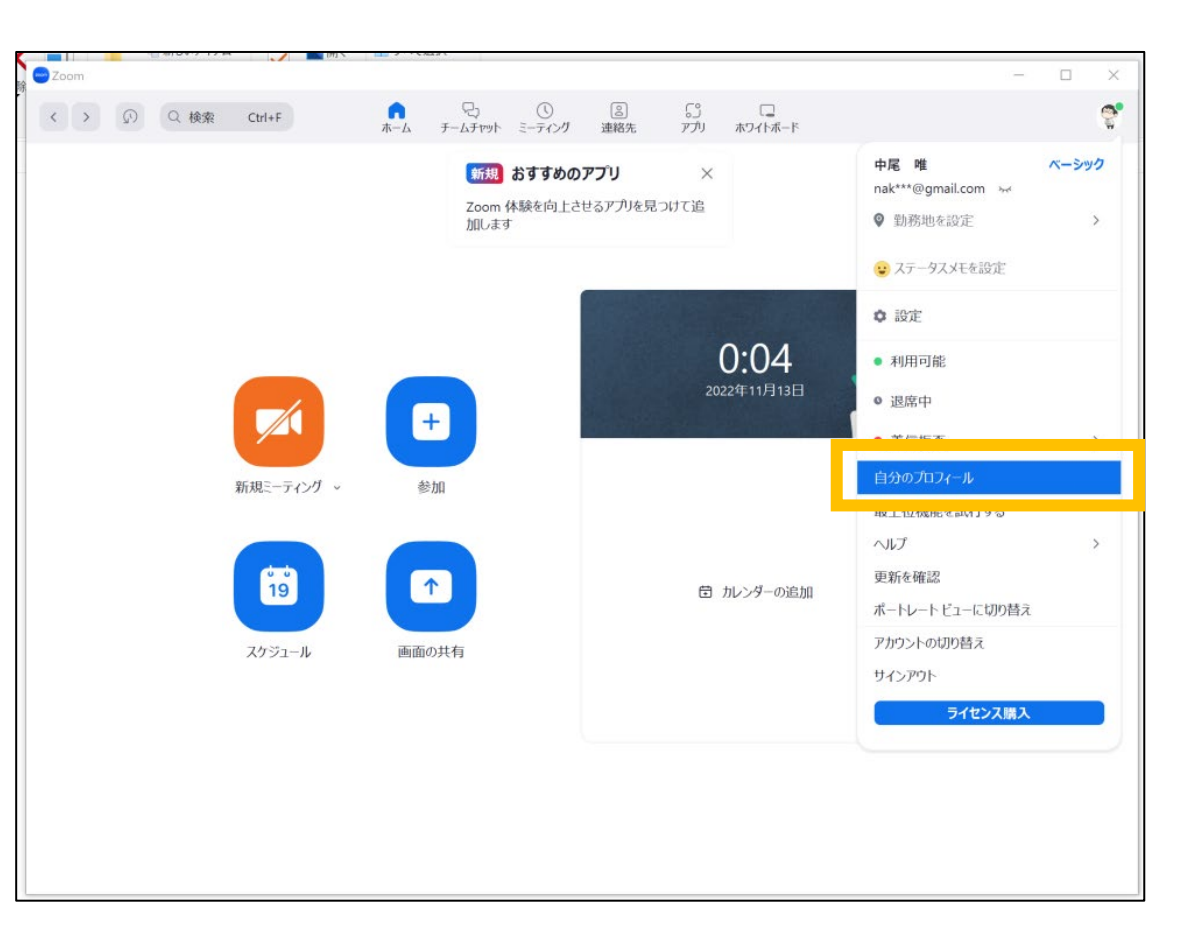

#### ②-2.サインインを促されたらサインイン ③右端の「編集」をクリック

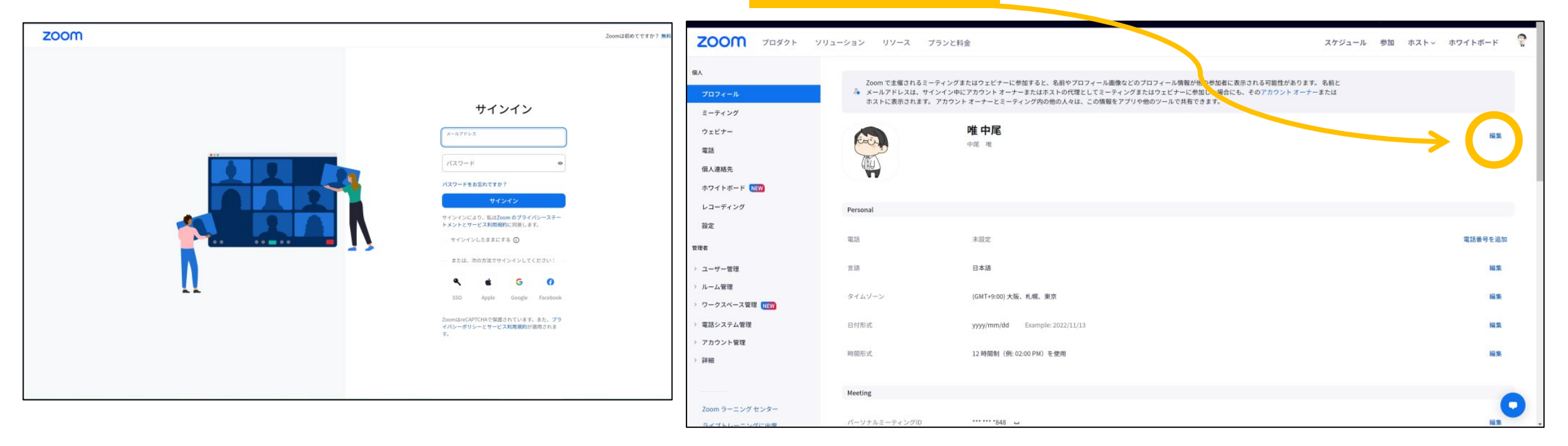

# ④「表示名」を 「フルネーム(氏名)」に変更して 「保存」をクリック

#### ⑤「設定が更新されました」を確認

1/

| <b>ZOOM</b> Jugor y | リューション リソース プランと料金                                   |                                                                                                    |                                             |                                                                      | ♥ 設定が更新されました。                                                                                        |
|---------------------|------------------------------------------------------|----------------------------------------------------------------------------------------------------|---------------------------------------------|----------------------------------------------------------------------|----------------------------------------------------------------------------------------------------|
| 個人                  |                                                      |                                                                                                    | リューション リソース 5                               | フランと料金                                                               |                                                                                                    |
| プロフィール              | Zoom で主催されるミーティングまたはウェビナ<br>る メールアドレスは、サインイン中にアカウント: | ーに参加すると、名前やプロフィール画像などのプロフィール情報が他の参加者に表示される可能性があ<br>ーナーまたはホストの代理としてミーティングまたはウェビナーに参加した場合にも、そのアカウント > | ります。 名前と<br>オーナーまたは                         |                                                                      |                                                                                                    |
| ミーティング              | ホストに表示されます。 アカウント オーナーと                              | ーティング内の他の人々は、この情報をアプリや他のツールで共有できます。                                                                 | Zoom で主催されるミー<br>ペントルアドレスは、サイ<br>キストにまたされます | - ティングまたはウェビナーに参加すると、名前やプロフィール<br>インイン中にアカウント オーナーまたはホストの代理としてミー<br> | 1歳などのプロフィール情報が他の参加者に表示される可能性があります。 名前と<br>ティングまたはウェビナーに参加した場合にも、そのアカウント オーナーまたは<br>ちっていやかいリー マサキマネキキ |
| ウェビナー               | <b>A</b>                                             | 姓                                                                                                   | 41× 116 (0.1 C 4 6 6 9 6                    |                                                                      | 2) ) ) (100) - ) (30) ( 2 A 3 )                                                                      |
| 電話                  | Yui                                                  | Nakao                                                                                               | ()                                          | Yui Nakao                                                            |                                                                                                    |
| 個人連絡先               | 表示名                                                  |                                                                                                    |                                             | 47/A6 #E                                                             |                                                                                                    |
| ホワイトボード NEW         | 中尾唯                                                  |                                                                                                    | dia                                         |                                                                      |                                                                                                    |
| レコーディング             | Zopm で他の<br>イーム、ノノ                                   | コードに対して表示する名前(ファーフォート                                                                               |                                             |                                                                      |                                                                                                    |
| 股定                  | フロナウン                                                |                                                                                                    | Personal                                    |                                                                      |                                                                                                    |
| 言理者                 | プロナウ                                                 |                                                                                                    | 電話                                          | 未設定                                                                  |                                                                                                    |
| > ユーザー管理            | プロナウング                                               | ノルイームに安史                                                                                            | 言語                                          | 日本語                                                                  |                                                                                                    |
| ルーム管理               | オプション                                                | を選択する ~                                                                                             |                                             |                                                                      |                                                                                                    |
| > ワークスペース管理 NEW     | プロナウント<br>されます                                       | 、プロフィール カードの連絡先に常に表示                                                                                | タイムゾーン                                      | (GMT+9:00) 大阪、札幌、東京                                                  |                                                                                                    |
| > 電話システム管理          | 場所                                                   |                                                                                                    | 日付形式                                        | yyyy/mm/dd Example: 2022/11/13                                       |                                                                                                    |
| アカウント管理             | (例:サン)                                               | ť                                                                                                   |                                             |                                                                      |                                                                                                    |
| ,詳細                 |                                                      |                                                                                                    | 時間形式                                        | 12 時間制(例: 02:00 PM)を使用                                               |                                                                                                    |
|                     | 会社                                                   | 式会社等まで正式に入力ください                                                                                     |                                             |                                                                      |                                                                                                    |
|                     |                                                      |                                                                                                    | Meeting                                     |                                                                      |                                                                                                    |
| 200m ラーニング センター     | 部署                                                   |                                                                                                    |                                             |                                                                      |                                                                                                    |
| ライフトレーニングに面落        | 例:製品                                                 |                                                                                                    |                                             |                                                                      |                                                                                                    |
| ナレッジベース             | 保存                                                   | ▶←床仔をソリ                                                                                             | ック                                          |                                                                      |                                                                                                    |
|                     |                                                      | (畑さたいと恋声が空る)                                                                                        | <u></u><br>?」,キ <del>+</del> +んい            |                                                                      | もわ 柱 不し ナート                                                                                          |
|                     |                                                      | (押でゆいこ友史が元)                                                                                         |                                             |                                                                      | マイ レイ家 し し/し!                                                                                        |

追記:視聴環境としては非推奨ですがスマートフォンのアプリからも以下の手順で 表示名を変更していただけます。(変更するとPC版にも反映されます)

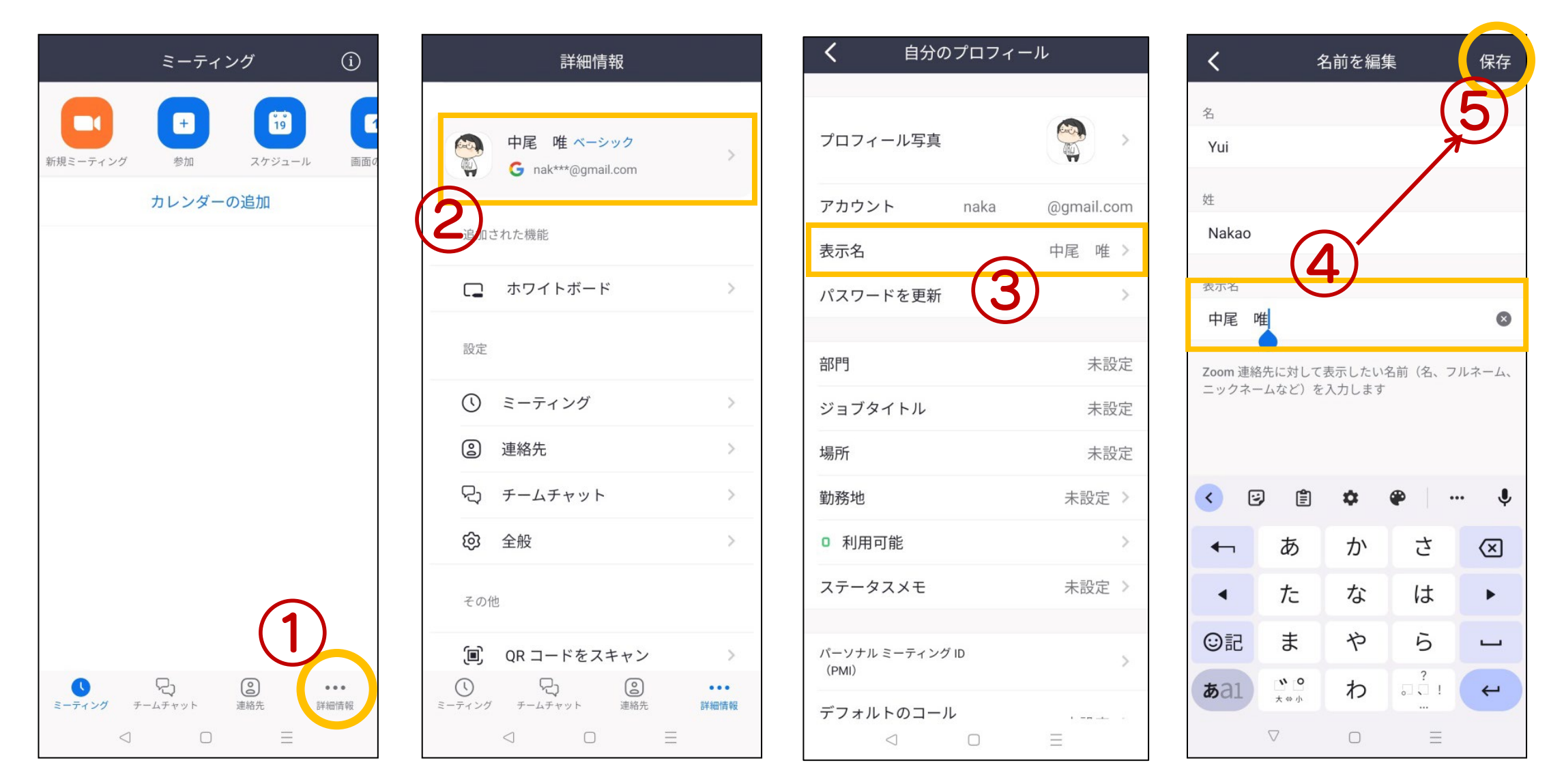

## アカウントをお持ちでない方、 またはサインアウトした状態から ウェビナーURLをクリックした方は 最初の参加画面でフルネームをご入力ください。

| 200111 |                                              |                                | 2      |
|--------|----------------------------------------------|--------------------------------|--------|
|        |                                              |                                |        |
| ミーティ   | ングに参加するには、ミーティン<br><sup>ミーティングパスワードをメー</sup> | ノグパスワードと名前を入力<br>−ルの招待状で確認できます | してください |
|        | ミーティングのパスワード                                 |                                |        |
|        | •••••                                        |                                |        |
|        | お名前                                          |                                |        |
|        | 緩和太郎                                         | •                              |        |
|        |                                              | <del>1</del> 0                 |        |

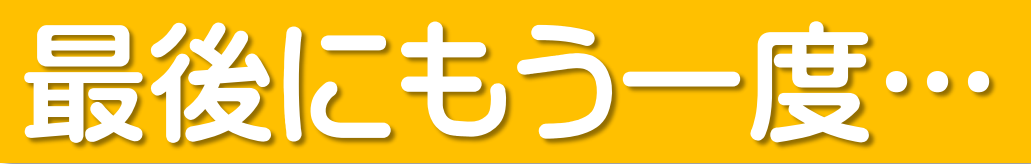

## (ZOOMアカウントをお持ちでサインイン状態から参加の方は) 当日ウェビナーURLをクリックしても 表示名の変更はできません。

## 必ず学会前日までにZOOMアプリを 立ち上げ、ログインして [表示名]の変更をお願いします!!

### その他のトラブル時

当日の配信中のトラブルについての質問(音が聞こえませんなど)は、 チャット→「support」で個別メッセージをお送り下さい。

<u>※ 講演内容への質問は別途質問フォームよりお願い致します</u>

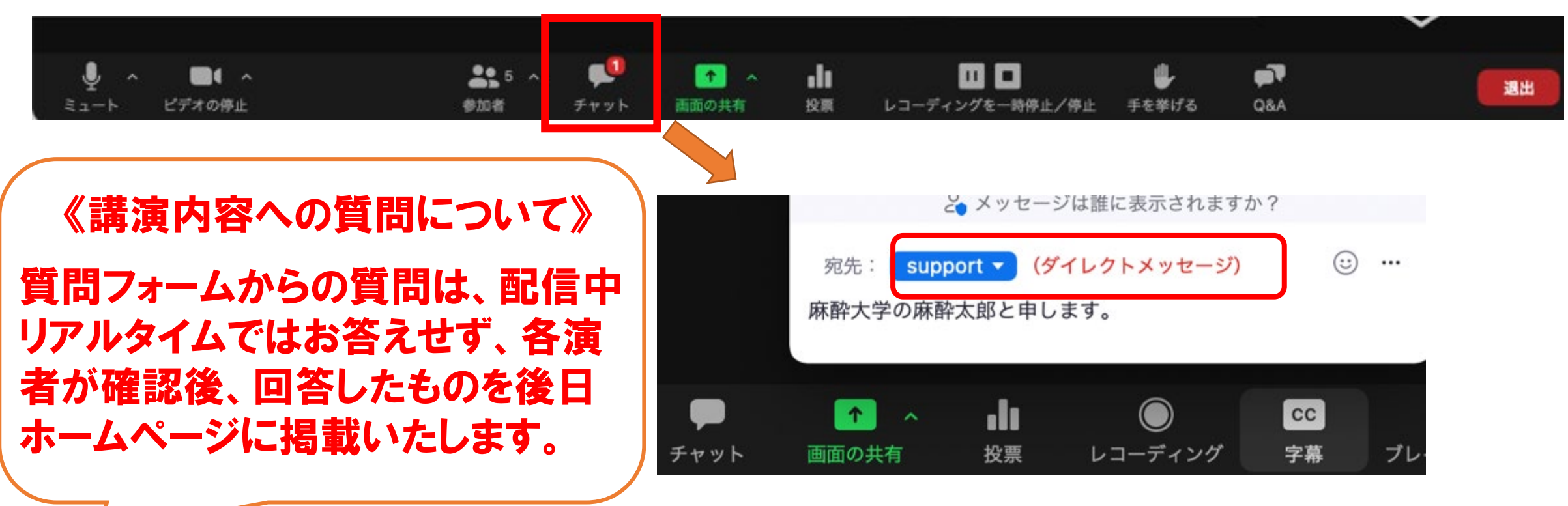

《 おわりに 》

ご不明な点は運営事務局(kanwa.ks4@gmail.com)までお問い合わせください。 会期前の2022年11月24日(木)17:00まで受け付けております。 当日は担当が現場対応をしておりますためメールに対する反応が遅くなりますので、 ご不明な点は事前のお問い合わせをお勧めいたします。

> 日本緩和医療学会 第4回九州支部学術大会 オンライン参加者マニュアル 【作成】編集員・配信担当 中西 理 【編集】運営事務局 中尾 唯 Ver.2022.11.15